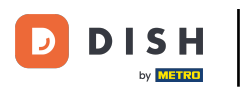

### Nyní jste na hlavním panelu rezervace DISH. Nejprve přejděte na Nastavení v nabídce vlevo.

| DISH RESERVATION                                       |                                                                                                    | John's Business          | শ্বদ >        |       |  |
|--------------------------------------------------------|----------------------------------------------------------------------------------------------------|--------------------------|---------------|-------|--|
| Reservations                                           | Have a walk-in customer? Received a reservation request over phone / email? Don't forget to add it to your WALK-IN ADD RESERVATION |                          |               |       |  |
| 🍽 Table plan                                           |                                                                                                    |                          |               |       |  |
| 🎢 Menu                                                 | Wed, 2//04/2021 - Wed, 2//04/2021                                                                                                  |                          |               |       |  |
| 🛎 Guests                                               |                                                                                                    |                          |               |       |  |
| 🕲 Feedback                                             |                                                                                                    |                          |               |       |  |
| 🗠 Reports                                              |                                                                                                    |                          |               |       |  |
| 🌣 Settings 👻                                           |                                                                                                    |                          |               |       |  |
| ⑦ Help                                                 |                                                                                                    |                          |               |       |  |
|                                                        | No reservations available                                                                                                    |                          |               |       |  |
|                                                        | Print                                                                                                    |                          |               |       |  |
| Too many guests in house?<br>Pause online reservations | Designed by Hospitality Digital GmbH. All rights reserved.                                                                         | AQ   Terms of use   Impr | int   Data pr | ivacy |  |

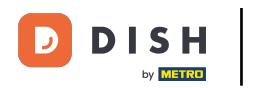

### •

#### A poté vyberte Rezervace.

| <b>DISH</b> RESERVATION                          |                                                                                                    | John's Business              |              |
|--------------------------------------------------|----------------------------------------------------------------------------------------------------|------------------------------|--------------|
| Reservations Table plan                          | Have a walk-in customer? Received a reservation request over phone / email? Don't forget to add it to your walk-in add RESERVATION ADD RESERVATION |                              |              |
| ¶ Menu                                           | Wed, 21/04/2021 - Wed, 21/04/2021                                                                                                    |                              |              |
| 😕 Guests                                         | ● All O Completed O Upcoming D C Completed O Upcoming                                                                                              |                              |              |
| Reports                                          |                                                                                                    |                              |              |
| 🌣 Settings 👻                                     |                                                                                                    |                              |              |
| <ul><li>O Hours</li><li>☑ Reservations</li></ul> |                                                                                                    |                              |              |
| Tables/Seats % Offers                            | No reservations available                                                                                                    |                              |              |
| A Notifications                                  |                                                                                                    |                              |              |
| Account                                          | Print                                                                                                    |                              |              |
|                                                  |                                                                                                    |                              |              |
| Too many guests in house?                        |                                                                                                    |                              | 8            |
| Pause online reservations                        | Designed by Hospitality Digital GmbH. All rights reserved.                                                                                         | FAQ   Terms of use   Imprint | Data privacy |

## Přejděte dolů a klikněte na Limit rezervací pro přidání nového limitu rezervací.

| <b>DISH</b> RESERVATION   |                                                                                        |                                          |                                                                                                    | John's Business          | <u> 최</u> 분 ~   |        |
|---------------------------|----------------------------------------------------------------------------------------|------------------------------------------|----------------------------------------------------------------------------------------------------|--------------------------|-----------------|--------|
| Reservations              | CAPACITY                                                                               |                                          | ENCACEMENT<br>How many minutes/hours in advance would you like to remind your<br>quests about their upcoming reservation? |                          |                 |        |
| Ħ Table plan              | widget?                                                                                | eservations via the reservation          | 2.0 hours in advance                                                                                                    |                          |                 |        |
| 🎢 Menu                    | 4 people<br>What is the minimum group size for re                                      | ▼ eservations via the reservation        | Would you like to receive feedback from your guests about their dining experience?                                        |                          |                 |        |
| 🐣 Guests                  | widget?                                                                                |                                          | Yes 👻                                                                                                    |                          |                 |        |
| Feedback                  | Iperson                                                                                | •                                        |                                                                                                    |                          |                 |        |
| ₩ Reports                 | What is the duration of a visit at your in<br>A table will be marked occupied for this | r <b>estaurant?</b><br>s period of time. | COVID-19 GUEST INFORMATION<br>To record the contact details of all guests of a reservation, you can                       |                          |                 |        |
| 💠 Settings 👻              | General setting                                                                        | 2 hours 🔹                                | activate here which data should be collected in the widget                                                                |                          |                 |        |
| O Hours                   | Show duration in quest confirmation                                                    | on and widget                            | Address                                                                                                    |                          |                 |        |
| Reservations              |                                                                                        |                                          | Other guests names                                                                                                    |                          |                 |        |
| A Tables/Seats            | Should customers be able to reserve in 15, 30, or 60 minute intervals?                 |                                          | Other quests addresses                                                                                                    |                          |                 |        |
| <b>%</b> Offers           |                                                                                        |                                          |                                                                                                    |                          |                 |        |
| A Notifications           | BOOKING LIMIT                                                                          |                                          | Other guests phone numbers                                                                                                |                          |                 |        |
| 👚 Account                 | Dace your quests. Set the may amoun                                                    | t of quests allowed to book per          |                                                                                                    |                          |                 |        |
| ⑦ Help                    | interval                                                                               | tor guests anowed to book per            |                                                                                                    |                          |                 |        |
|                           | + Booking limit                                                                        |                                          |                                                                                                    |                          |                 |        |
| Too many quests in house? |                                                                                        |                                          | SAVE                                                                                                    |                          | 8               |        |
| Pause online reservations | Designed by Hospitality Digital CmbH. All rights rese                                  | rved.                                    | Start Co-Browsing                                                                                                    | FAQ   Terms of use   Imp | print   Data pr | rivacy |

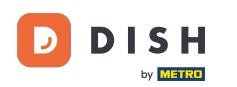

# Zadejte informace o limitech rezervace včetně dnů , času a počtu hostů . Poznámka: Kliknutím na ikonu plus můžete přidat další limit rezervace na další časové období.

| <b>DISH</b> RESERVATION                             |                                                                                                    |                                   |                                                            | John's Business          | <u> 세</u> 월<br>키 <b>주</b> ~ |         |
|-----------------------------------------------------|----------------------------------------------------------------------------------------------------|-----------------------------------|------------------------------------------------------------|--------------------------|-----------------------------|---------|
|                                                     | widget?                                                                                                    |                                   | Yes                                                        |                          |                             |         |
| Reservations                                        | Iperson                                                                                                    | •                                 |                                                            |                          |                             |         |
| Ħ Table plan                                        | What is the duration of a visit at your restaurant?<br>A table will be marked occupied for this period of time. |                                   | COVID-19 GUEST INFORMATION                                 |                          |                             |         |
| 🎢 Menu                                              | General setting                                                                                                 | 2 hours 👻                         | activate here which data should be collected in the widget |                          |                             |         |
| 🐣 Guests                                            | Show duration in guest confirmati                                                                               | on and widget                     | Address                                                    |                          |                             |         |
| Feedback                                            | Should customers be able to reserve                                                                             | n 15, 30, or 60 minute intervals? | Other guests names                                         |                          |                             |         |
| Reports                                             | 30 minutes                                                                                                    | •                                 | Other guests addresses                                     |                          |                             |         |
| 💠 Settings 👻                                        | BOOKING LIMIT                                                                                                   |                                   | Other guests phone numbers                                 |                          |                             |         |
| <ul> <li>O Hours</li> <li>☑ Reservations</li> </ul> | Pace your guests. Set the max amour<br>interval                                                                 | t of guests allowed to book per   |                                                            |                          |                             |         |
| ₽ Tables/Seats                                      | Day(s)<br>Select days                                                                                           | ×<br>•                            |                                                            |                          |                             |         |
| ♣ Notifications ♣ Account                           | Time<br>: 00 am - : 00 a                                                                                        | m Guests +                        |                                                            |                          |                             |         |
| <b>⑦</b> Неlp                                       | + Booking limit                                                                                                 |                                   |                                                            |                          |                             |         |
| Too many guests in house?                           |                                                                                                    |                                   | SAVE                                                       |                          | 6                           |         |
| Pause online reservations                           | Designed by Hospitality Digital GmbH. All rights res                                                            | erved.                            | Start Co-Browsing                                          | FAQ   Terms of use   Imp | print   Data j              | privacy |

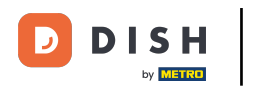

# Poté klikněte na SAVE pro dokončení procesu.

| <b>DISH</b> RESERVATION                          |                                                                                                    |                                                                                                    | John's Business           | <u> </u>      |       |
|--------------------------------------------------|----------------------------------------------------------------------------------------------------|----------------------------------------------------------------------------------------------------|---------------------------|---------------|-------|
|                                                  | widget?                                                                                                    | Yes 👻                                                                                                    |                           |               |       |
| Reservations                                     | 1 person 🗸                                                                                                    |                                                                                                    |                           |               |       |
| 🛏 Table plan                                     | What is the duration of a visit at your restaurant?<br>A table will be marked occupied for this period of time. | COVID-19 GUEST INFORMATION                                                                                                    |                           |               |       |
| 🎢 Menu                                           | General setting 2 hours -                                                                                       | To record the contact details of all guests of a reservation, you can<br>activate here which data should be collected in the widget |                           |               |       |
| 🐣 Guests                                         | Show duration in guest confirmation and widget                                                                  | Address                                                                                                    |                           |               |       |
| 🕲 Feedback                                       | Should customers be able to reserve in 15, 30, or 60 minute intervals?                                          | Other guests names                                                                                                    |                           |               |       |
| 🗠 Reports                                        | 30 minutes 🔹                                                                                                    | Other guests addresses                                                                                                    |                           |               |       |
| 🔹 Settings 👻                                     | BOOKING LIMIT                                                                                                   | Other guests phone numbers                                                                                                    |                           |               |       |
| <ul><li>④ Hours</li><li>☑ Reservations</li></ul> | Pace your guests. Set the max amount of guests allowed to book per<br>interval                                  |                                                                                                    |                           |               |       |
| <br>₽ Tables/Seats                               | Day(s)                                                                                                    |                                                                                                    |                           |               |       |
| % Offers                                         | Wed, Fri 🔹                                                                                                    |                                                                                                    |                           |               |       |
| Account                                          | Time                                                                                                    |                                                                                                    |                           |               |       |
| ⑦ Help                                           |                                                                                                    |                                                                                                    |                           |               |       |
|                                                  | + Booking limit                                                                                                 |                                                                                                    |                           |               |       |
|                                                  |                                                                                                    | SAVE                                                                                                    |                           | ?             |       |
| Pause online reservations                        | Designed by Hospitality Digital GmbH. All rights reserved.                                                      | Start Co-Browsing                                                                                                    | FAQ   Terms of use   Impr | int   Data pr | ivacy |

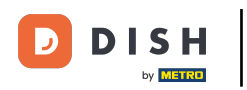

i

To je vše. Dokončili jste tutoriál a nyní víte, jak nastavit limit rezervace.

| <b>DISH</b> RESERVATION                                                                       |                                                                                                    |                                |      |                                                            | John's Business | <u> 최</u> 분 ~ |   |
|-----------------------------------------------------------------------------------------------|----------------------------------------------------------------------------------------------------|--------------------------------|------|------------------------------------------------------------|-----------------|---------------|---|
| Reservations                                                                                  | widget?                                                                                                    |                                | •    | Yes 🔹                                                      |                 |               |   |
| 🎮 Table plan                                                                                  | What is the duration of a visit at your restaurant?<br>A table will be marked occupied for this period of time. |                                |      | COVID-19 GUEST INFORMATION                                 |                 |               |   |
| 🍴 Menu                                                                                        | General setting                                                                                                 | 2 hours                        | •    | activate here which data should be collected in the widget |                 |               |   |
| 🐣 Guests                                                                                      | Show duration in guest confirmation and widget                                                                  |                                |      | Address                                                    |                 |               |   |
| 🕲 Feedback                                                                                    | Should customers be able to reserve i                                                                           | n 15, 30, or 60 minute interva | als? | Other guests names                                         |                 |               |   |
| 🗠 Reports                                                                                     | 30 minutes                                                                                                    |                                | •    | Other guests addresses                                     |                 |               |   |
| 🔹 Settings 👻                                                                                  | BOOKING LIMIT                                                                                                   |                                |      | Other guests phone numbers                                 |                 |               |   |
| <ul> <li>O Hours</li> <li>☑ Reservations</li> <li>▲ Tables/Seats</li> <li>※ Offers</li> </ul> | Pace your guests. Set the max amoun<br>interval<br>Day(s)                                                       | t of guests allowed to book    | per  |                                                            |                 |               |   |
| <ul> <li>♣ Notifications</li> <li>♣ Account</li> <li>⑦ Help</li> </ul>                        | Wed, Fri<br>Time<br>07 : 00 pm - 09 : 00 pm                                                                     | m 8 +                          |      |                                                            |                 |               |   |
| Changes successfully saved                                                                    |                                                                                                    |                                |      | SAVE                                                       |                 | (?            | × |

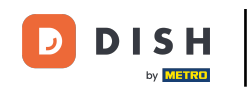

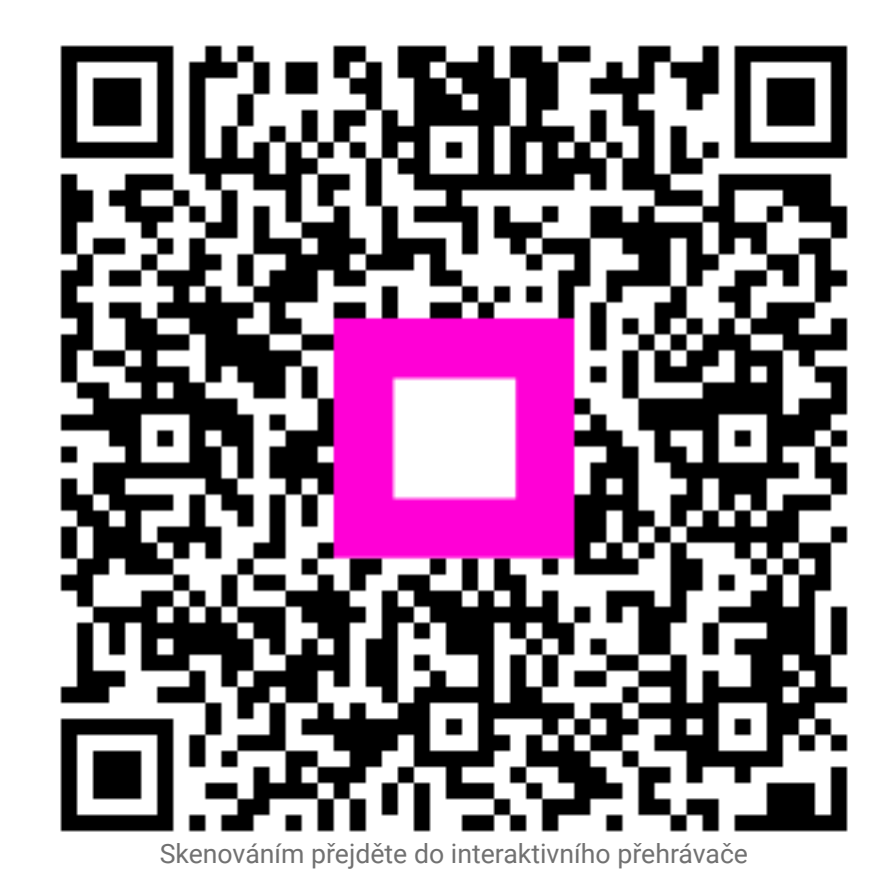